# CP-Web(リセラー環境) マニュアル

# <エンドユーザー登録>

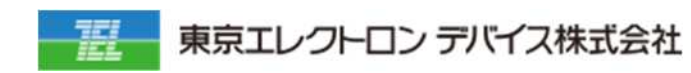

# 改訂履歴

| 改訂日        | 改訂者 | 改訂箇所 | 改訂内容 |
|------------|-----|------|------|
| 2021/09/21 | TED |      | 新規作成 |
|            |     |      |      |
|            |     |      |      |
|            |     |      |      |
|            |     |      |      |
|            |     |      |      |
|            |     |      |      |
|            |     |      |      |
|            |     |      |      |
|            |     |      |      |
|            |     |      |      |
|            |     |      |      |
|            |     |      |      |
|            |     |      |      |
|            |     |      |      |
|            |     |      |      |
|            |     |      |      |
|            |     |      |      |
|            |     |      |      |
|            |     |      |      |
|            |     |      |      |
|            |     |      |      |
|            |     |      |      |
|            |     |      |      |
|            |     |      |      |
|            |     |      |      |
|            |     |      |      |
|            |     |      |      |
|            |     |      |      |
|            |     |      |      |
|            |     |      |      |

# 目次

|       | 改訂履歴  | 2 |
|-------|-------|---|
|       | 目次    | 3 |
| エンドユ・ | ーザ登録  | 4 |
|       | 販売先登録 | 5 |
|       | 販売先一覧 | 6 |

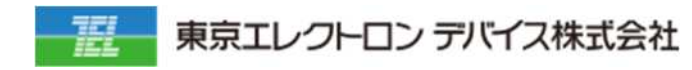

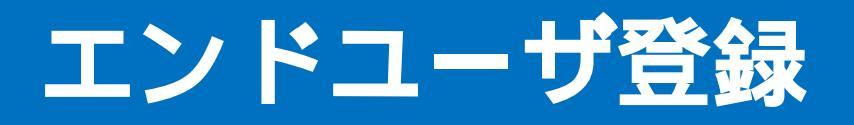

| 目次    | 3 |
|-------|---|
| 販売先登録 | 5 |
| 販売先一覧 | 6 |

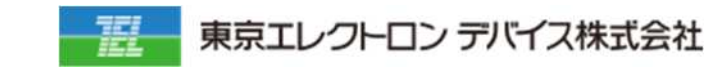

## 販売先登録

#### 1. 販売管理 > 販売先登録メニューに遷移します

| TOGGLE MENU |   |
|-------------|---|
| <b>成売管理</b> | < |
| 販売先管理       | < |
| 販売先一覧       |   |
| 販売先登録       |   |
| 販売先一括登録・更新  |   |
| 販売先グループ設定   |   |
| 見積管理        | < |

### 2. 必要事項を入力し「確認」 「保存」をクリックします

| 反売先登録                                     |        |      |         |         |       |     |          |
|-------------------------------------------|--------|------|---------|---------|-------|-----|----------|
| ✓ ಜಿಪಿದ ೮೯೯ ಕ                             |        |      |         |         |       |     |          |
| 版大先情報                                     | ログイン開閉 | 支払柄報 | 販売先グループ | 徽完对象商品  | 担当者設定 | その他 | ストアアカウント |
| 阪売先区分                                     |        |      |         |         |       |     |          |
| <ul> <li>エンドユーザ</li> <li>会社コード</li> </ul> | 置店     |      |         | ⊐- F2   |       |     |          |
| 会社名 🔐                                     |        |      |         | 会社名(かな) |       |     |          |
| <b>部</b> 老                                |        |      |         | 投職      |       |     |          |
| 担当者姓 移场                                   |        |      |         | 担当者名 國務 |       |     |          |
|                                           |        |      |         |         |       |     |          |
| 販売ルステーダス<br>○ 退会 ⑧ 仮登到 ○                  | > 本登録  |      |         |         |       |     |          |
| 退会理由                                      |        |      |         |         |       |     |          |
|                                           |        |      |         |         |       |     |          |
|                                           |        |      |         |         |       |     |          |
| <ul> <li>✓ ₩28</li> <li>Ø # 5</li> </ul>  |        |      |         |         |       |     |          |

 ▲重要
 【必要な選択・入力事項】
 ・販売先区分:エンドユーザ
 ・販売先ステータス:本登録
 ・必須項目入力

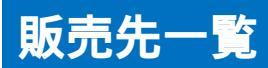

#### 1. 販売管理 > 販売先一覧メニューに遷移します

| 販売管理      | <  |
|-----------|----|
| 販売先管理     | 2  |
| 販売先一覧     |    |
| 販売先登録     |    |
| 販売先一括登録・り | 电新 |
| 販売先グループ設定 | È  |
| 見積管理      | <  |

#### 2. 登録した販売先情報が表示されていることを確認します

| エンドユーザ □ 代理店                                                           | <u>  クォッード</u>                             |          | 7-62                  |        | 研究教者                           |  |
|------------------------------------------------------------------------|--------------------------------------------|----------|-----------------------|--------|--------------------------------|--|
| uu                                                                     | #114-F                                     |          | 4-12                  |        | 2393                           |  |
| 当者名(かな)                                                                | ×-*7F1                                     | 7        | <b>電話番号</b> /         | /FAX중국 | 住所                             |  |
| 洗売ステータス <mark>✓ 主張R</mark> C 金銀路<br>  中原坦下 図 送去 図 (F 会好 図<br>  リーワード検索 | 작원수5 <mark>및</mark> 추숙왕 <mark>및</mark> 원송= | G=       |                       |        |                                |  |
|                                                                        |                                            |          |                       |        |                                |  |
|                                                                        |                                            | 使用テンプレート | ✓ 株売 びクリア<br>サフォルト    | •      | ✓CV/9020-8                     |  |
| <u>成</u> 売先一覧                                                          |                                            | 位用ナンプレート | ✓ R¥X B 2007 F7 t > b | ~      | <ul> <li>✓ CVØD10-8</li> </ul> |  |
| 反売先一覧<br>-2014目5.8元元/781 %≠                                            |                                            | 使用ナンプレート | ✓ 検索 区 クリア<br>デファルト   | .*     | ✓CVØD20-8                      |  |
| 反元先一覧<br>-20 HE 5 元示 / 781 HF =<br>1 2 3 4 5 6 7 €                     | 9 15                                       | 使用ナンプレート | ✓検索 区クリア<br>ギフォルト     | .~     | ✓CV9020-8                      |  |

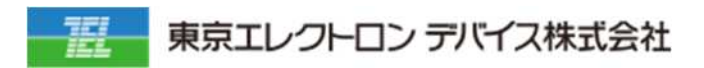

東京エレクトロン デバイス株式会社 クラウド IoT カンパニー エッジクラウドソリューション部 URL: https://esg.teldevice.co.jp/iot/azure/ TEL: 045-443-4021